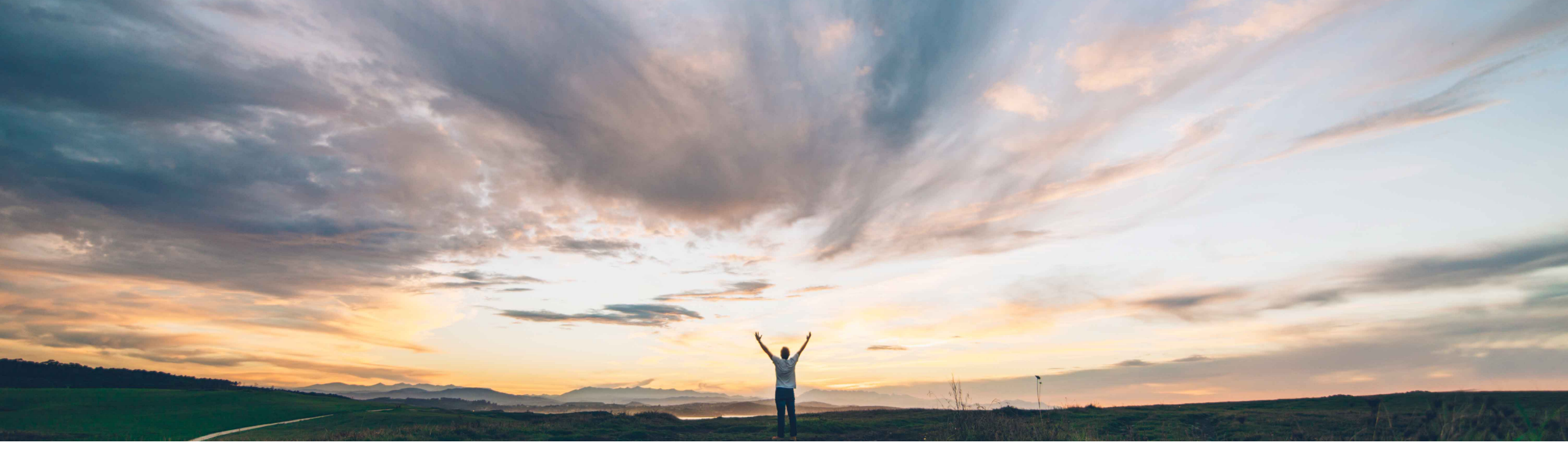

#### SAP Ariba /

## **Feature at a Glance** Simplified Non-PO invoice creation in guided buying

Jaideep Tungare, SAP Ariba Target GA: Feb, 2020

CONFIDENTIAL

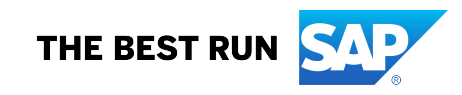

#### Ease of implementation Geographic relevance

## Introducing: Simple non-PO invoice creation in guided buying

#### **Customer challenge**

It was not possible for users to create simple Non-PO invoices in Guided Buying without navigating to the classical SAP Ariba Buying and Invoicing user interface.

Feature at a Glance

#### Solution area

Guided Buying capability as part of the following solutions:

- SAP Ariba Buying
- SAP Ariba Buying and Invoicing

# Meet that challenge with SAP Ariba

This feature allows Guided Buying users to create simple Non-PO invoices from the guided buying UI. The user does NOT need to navigate to the SAP Ariba Buying and invoicing screens to create the Non-PO invoice.

Users can create non-PO invoices, check their statuses, approve them within Guided Buying.

Taxes, Accounting information and attachments are all supported as part of the non-PO invoice creation process in Guided Buying.

#### Implementation information

To have this feature enabled, please have your Designated Support Contact (DSC) submit a **Service Request (SR)**.

After SAP Ariba Support performs tasks to enable the feature (See release guide for details), turn ON the Guided Buying parameter, PARAM\_ENABLE\_NON\_PO\_INVOICE.

Default Non-PO invoice form can be enabled by adding an 'Invoice Request' tile and assigning it a commodity code

Refer to the release guide for any additional parameter settings that may be required to enable specific features (e.g. Making Supplier Invoice No. Non-editable, suppressing incoterms etc.)

#### **Experience key benefits**

This capability will benefit organizations and its users by allowing them to create invoice request payments for one-off purchases such as for simple one-off services or for items purchased outside of guided buying or for clearing professional dues or paying conference fees etc.

Some complexity

Global

Doing this through Guided Buying significantly enhances the overall user experience than that provided by classical UI of the SAP Ariba Buying and Invoicing solution, while enforcing standard invoicing policies and business rules.

This will help create payment requests for suppliers through guided buying, leading to less workload on AP and faster processing.

#### **Prerequisites and Restrictions**

SAP Ariba Buying and Invoicing must be enabled on your site.

SAP Ariba Customer Support must first enable the SAP Ariba APIs for your site and add access for the API client "guidedbuy-2lo-client."

## **Non-PO Invoice Tile configuration**

| 🕇 Admin Home 🧹                                                                                                    | ()Any changes                                                                                                    | are saved automatically and immedi                                                                                                    | ately viewable by the end user.                                                                                                    |                                                 | PU: All 🗸 Exit 🗙                                                                                                    |
|----------------------------------------------------------------------------------------------------|----------------------------------------------------------------------------------------------------|----------------------------------------------------------------------------------------------------|----------------------------------------------------------------------------------------------------|-------------------------------------------------|----------------------------------------------------------------------------------------------------|
|                                                                                                    |                                                                                                    |                                                                                                    |                                                                                                    |                                                 | Create new tile ×                                                                                                    |
| Multi-line invoice for co                                                                                                    | Image: Control of the end of the end of the e | Request form Graphic design 801415 ⊘ All Work with Cirrus Atlantic Suite on an exciting graphic design project. Review the quote details, respond with a quote, nonpo non po invoice epay payment request conference speakers | Line item form Cathy GB2.0 Simple 76 ♥ If no policies defined, will use high touch. RFP will be in draft. When policies defined, they override cc, location | Non-PO Invoice<br>INV_AutoGenerated<br>81101507 | Landing Page         Brings users to another landing page. When using Page, if you specify information for the resources attribute, those resources show up as tiles on the landing page. Otherwise, a blank resources attribute means that the landing page serves as a read-only page of instructions.         Invoice Request         Allow user to create invoice request to generate Non-PO Invoice |
| Non-PO Invoice<br>Data service invoice<br>80161506<br>Use this form to enter ad hoc<br>invoices received for data<br>service requests | Non-PO Invoice<br>Electrical Engineering<br>Services<br>81101701<br>Use this form to enter ad hoc<br>invoices received for Electrical<br>Engineering services requests                                                                                                    | Non-PO Invoice<br>Meeting Planning<br>Services<br>80161502<br>Use this form to enter ad hoc<br>invoices received for Meeting<br>planning service requests                                                                     | Add new tile                                                                                                    |                                                 | External Site         Redirects users to an external web address, a report folder in your organization's SAP Ariba reporting site, or another specific location in SAP Ariba Buying solutions.         Ad Hoc Item         Brings users to the Request ad hoc item or service page.                                                                                                    |
| SAP Ariba X<br>Jaideep Tungare (jtungare) last visited 12/<br>SAP Ariba Privacy Statement Terms of                                    | 4/2019 3:27 PM<br>of Use Participant Terms                                                                                                    |                                                                                                    |                                                                                                    | © 1996–2019 Ariba, Inc. All rights reserved     | Catalog Search<br>Use this for tiles that you don't<br>want users to locate in search                                                                                                    |

## **Non-PO Invoice Tile configuration**

| A Admin Home 🔶                                                                                                    | () Any changes  | are saved automatically and immedia                                                                                                    | tely viewable by the end user.                                                                                                    | PU: All | ✓ Exit X                                                                                                    |
|----------------------------------------------------------------------------------------------------|-----------------|----------------------------------------------------------------------------------------------------|----------------------------------------------------------------------------------------------------|---------|----------------------------------------------------------------------------------------------------|
|                                                                                                    | Payment Request |                                                                                                    |                                                                                                    |         | Edit<br>Type<br>NonPOInvoice<br>Unique Name                                                                                                    |
| Multi-line invoice for co.                                                                                                    | <br><br><br>    | Request form<br>Graphic design<br>801415<br>♥ Atl<br>Work with Cirrus Atlantic Suite<br>on an exciting graphic design<br>project. Review the quote<br>details, respond with a quote,<br>nonpo<br>non<br>po<br>invoice<br>epay<br>payment<br>request<br>conference<br>speakers | <ul> <li>Line item form Non-PO Invoice</li> <li>Optional Title field</li> <li>Auto-generation of Invoice<br/>numbers can be enabled for<br/>Non-PO Invoices</li> </ul> |         | daf96e42-3421-4666-8c2a-f2f3a131:<br>Title Electrical Engineering Services Description Commodity Code 81101701 V Job Function Filter Select one or more V |
| Non-PO Invoice<br>Data service invoice<br>80161506<br>Use this form to enter ad ho<br>invoices received for data<br>service requests | c               | Add new tile                                                                                                    |                                                                                                    |         | Start typing the form's name Autogenerate invoice number Gallery Save Cancel                                                                              |

## **Feature at a Glance**

#### Introducing: Simple non-PO invoice creation in guided buying

| <page-header><page-header><page-header><complex-block><complex-block><complex-block></complex-block></complex-block></complex-block></page-header></page-header></page-header>                                                                                                    | SAP Guided Buying                                                                                                    |                                                                                                    |                                                                                                    | Find goods and servic                                                                                                    | es                                                   | م<br>ب         | 346 | ' <mark>⊧</mark> |   |
|----------------------------------------------------------------------------------------------------|----------------------------------------------------------------------------------------------------|----------------------------------------------------------------------------------------------------|----------------------------------------------------------------------------------------------------|----------------------------------------------------------------------------------------------------|------------------------------------------------------|----------------|-----|------------------|---|
| Image: Source Source Sourc | < Payment Request                                                                                                    |                                                                                                    |                                                                                                    |                                                                                                    |                                                      |                |     |                  |   |
| Image: Service requests Non-PO invoice form   Non-PO invoice form   Data service requests     Non-PO invoice form   Data service requests     Non-PO invoice form   Data service requests     Non-PO invoice form   Data service requests     Non-PO invoice form   Data service requests     Non-PO invoice form   Data service requests     Non-PO invoice form   Data service requests     Non-PO invoice form   Data service requests     Non-PO invoice form   Data service requests     Non-PO invoice form   Data service requests     Non-PO invoice form   Data service requests     Non-PO invoice form   Data service requests     Non-PO invoice form     Data service requests     Non-PO invoice form     Data service requests     Non-PO invoice form     Data service requests     Non-PO invoice form     Data service requests     Non-PO invoice form     Data service requests     Non-PO invoice form     Data service requests     Non-PO invoice form     Data service requests     Non-PO invoice form     Data service requests     Non-PO invoic                                                                                                    |                                                                                                    |                                                                                                    |                                                                                                    | The same N<br>can be refer                                                                                                    | Ion-PO Invoice f<br>enced to multipl                 | orm<br>e tiles |     |                  | ? |
| Non-PO invoice form       Non-PO invoice form       Non-PO invoice form         Data service invoice       Electrical Engineering       Meeting Planning         80161506       B1101701       Meeting Planning         Use this form to enter ad hoc invoices received for data service requests       01s this form to enter ad hoc invoices received for Electrical Engineering services requests       01s this form to enter ad hoc invoices received for Electrical engineering services requests       Use this form to enter ad hoc invoices received for Electrical engineering services requests                                                                                                    | Multi-line invoice for<br>Website                                                                                                    | New Title e ef dsf ds                                                                                                    | Request form<br>Graphic design<br>801415<br>© All<br>Work with Cirrus Atlantic Suite<br>on an exciting graphic design<br>project. Review the quote<br>details, respond with a quote,<br>nonpo non po invoice epay paym | Line item form<br>Cathy GB2.0 Simple<br>76<br>♥<br>If no policies defined, will use<br>high touch. RFP will be in<br>draft. When policies defined,<br>they override cc, location | Non-PO invoice form<br>INV_AutoGenerated<br>81101507 |                |     |                  |   |
|                                                                                                    | Non-PO invoice form<br>Data service invoice<br>80161506<br>Use this form to enter ad hoc<br>invoices received for data<br>service requests | Non-PO invoice form<br>Electrical Engineering<br>Services<br>81101701<br>Use this form to enter ad hoc<br>invoices received for Electrical<br>Engineering services requests | Non-PO invoice form<br>Meeting Planning<br>Services<br>80161502<br>Use this form to enter ad hoc<br>invoices received for Meeting<br>planning service requests                                                         |                                                                                                    |                                                      |                |     |                  |   |

#### Non-PO invoice creation with header level details

| SAP Guided Buying          |                                     |          |                                                        |                                                            | ф 🏭 🛃 🕡      |
|----------------------------|-------------------------------------|----------|--------------------------------------------------------|------------------------------------------------------------|--------------|
| < INVDATAS<br>Invoice Requ | ERV_1-1615 🖉<br>est / INVDATASERV_1 | L-1615   |                                                        | Total <b>514.00</b> USD Save                               | Send request |
| C                          | composing Saved                     | just now |                                                        |                                                            | ?            |
|                            | Charge to                           |          |                                                        |                                                            |              |
|                            | On Behalf Of                        |          | Purchasing Unit                                        | <del>හි</del>                                              |              |
|                            | Jaideep Tungare                     | ~        | US001 ~                                                | Drag and drop file here, or<br>browse to upload an invoice |              |
|                            | Company Code                        |          |                                                        |                                                            |              |
|                            | 3000 (IDES US INC)                  | ~        |                                                        |                                                            |              |
|                            | Pay to                              |          |                                                        |                                                            |              |
|                            | Supplier *                          |          | Remit To Address                                       |                                                            |              |
|                            | Boilermaker Inc.                    |          | Boilermaker HQ $\checkmark$                            |                                                            |              |
|                            |                                     |          | 359 Northwestern Ave, West Lafayette, IN, 46062,<br>US |                                                            |              |
|                            | Supplier Contact                    |          |                                                        |                                                            |              |
|                            | Boilermaker HQ                      | $\sim$   |                                                        |                                                            |              |
|                            |                                     |          |                                                        |                                                            |              |
|                            | Supplier Invoice # *                |          | Invoice Date *                                         |                                                            |              |
|                            | DATASERV_1                          |          | 9/24/2019                                              |                                                            |              |
|                            | Invoice details                     |          |                                                        |                                                            |              |
|                            | Net amount                          |          | Commodity Code                                         |                                                            |              |
|                            | 500.00                              | USD 🗸    | Data archiving services                                |                                                            |              |

#### Tax support

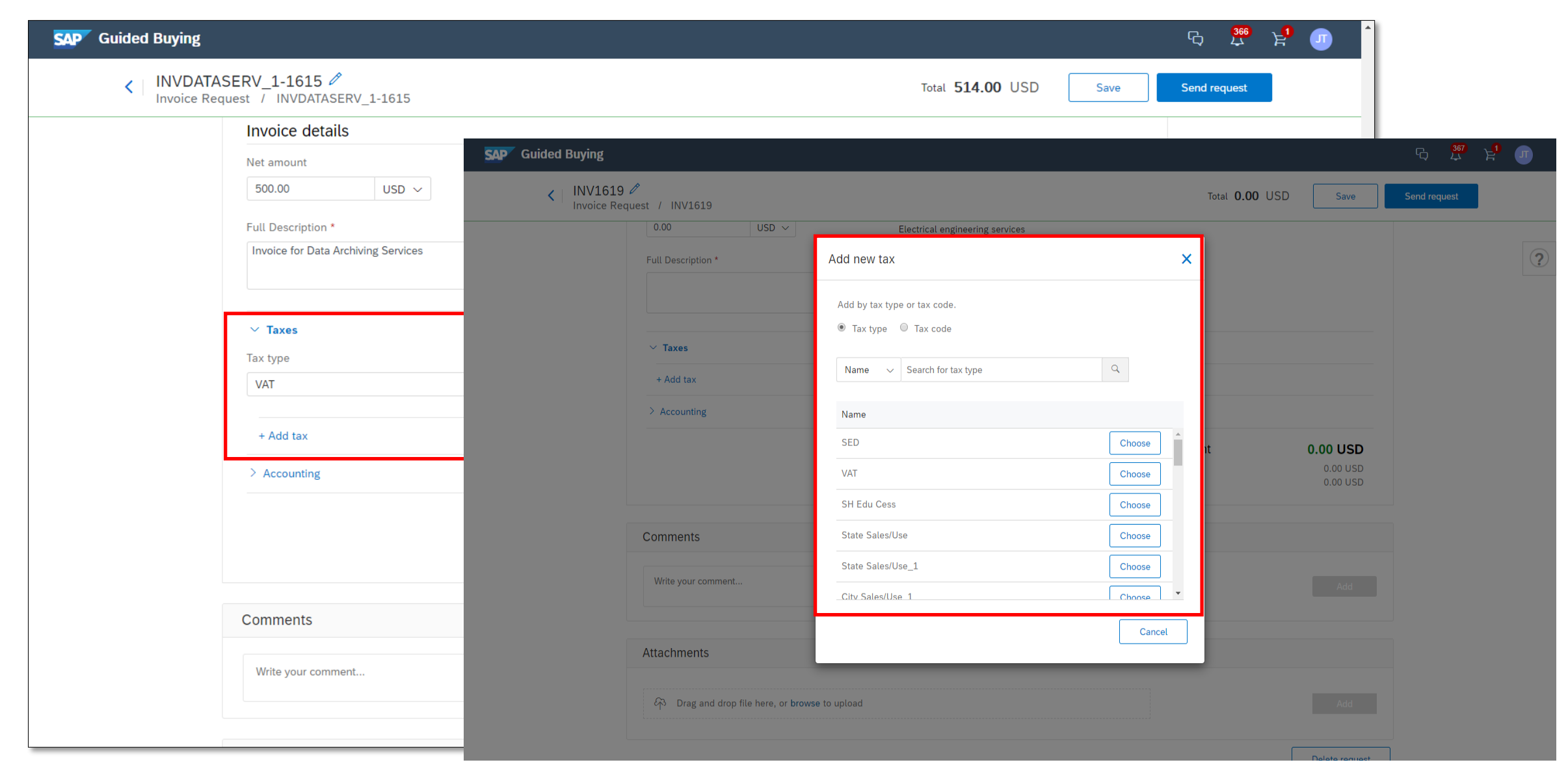

## Split accounting

| SAP Guided Buying        |                                                                                                    |                          |                                     |                                  | දා <sup>367</sup> | 片 <sup>9</sup> 07 Î                       |
|--------------------------|----------------------------------------------------------------------------------------------------|--------------------------|-------------------------------------|----------------------------------|-------------------|-------------------------------------------|
| < INV1619<br>Invoice Rec | quest / INV1619                                                                                                  |                          | Total <b>0.00</b> US                | SD Save                          | Send request      |                                           |
|                          | <ul> <li>&gt; Taxes</li> <li>&gt; Accounting</li> <li>Account Assignment *</li> <li>K (Cost center) ~</li> </ul> |                          |                                     |                                  |                   | ?                                         |
|                          | Split accounting                                                                                                 |                          | Unallocated 0 %                     | Split 100 %                      | S<br>ir           | plit accounting support<br>Non-PO invoice |
|                          | Split by Percentage Amount                                                                                       | Amount to split 0.00 USD |                                     |                                  |                   |                                           |
|                          | > Cost Center (0000002300 (Procurement))                                                                         | 100 %                    |                                     | Ī                                |                   |                                           |
|                          | > Cost Center (0000002300 (Procurement))                                                                         | 0 %                      |                                     | <u>الل</u>                       |                   |                                           |
|                          | + Add split                                                                                                    |                          |                                     |                                  |                   |                                           |
|                          |                                                                                                    |                          | Total amount<br>Net amount<br>Taxes | 0.00 USD<br>0.00 USD<br>0.00 USD |                   |                                           |
|                          | Comments                                                                                                    |                          |                                     |                                  |                   |                                           |
|                          | Write your comment                                                                                               |                          |                                     | Add                              |                   | ,                                         |

#### **Remit to Address**

| SAP Guided Buying                      |                                                            |                                                           | ф 🙀 й |
|----------------------------------------|------------------------------------------------------------|-----------------------------------------------------------|-------|
| INV1695 C<br>Invoice Request / INV1695 |                                                            | Total 0.00 USD Send request                               | ave   |
| Composing Saved - a minute ago         |                                                            | 'Name' field in the                                       |       |
| Charge to                              |                                                            | Remit-To bank chooser                                     | ?     |
| On Behalf Of                           | Remit To Address                                           | ×                                                         |       |
| Jaideep Tungare                        |                                                            | Drag and drop file here, or<br>rowse to upload an invoice |       |
| Company Code                           | Name V Search for Remit To Address Q                       |                                                           |       |
| 3000 (IDES US INC)                     | Name Street City State/Province/Region Postal Code Country | ·                                                         |       |
| Pay to                                 | No data                                                    | ^                                                         |       |
| Supplier *                             |                                                            |                                                           |       |
| Search for supplier                    |                                                            |                                                           |       |
| Supplier Contact                       |                                                            |                                                           |       |
|                                        |                                                            |                                                           |       |
|                                        |                                                            |                                                           |       |
| Supplier Invoice #*                    |                                                            |                                                           |       |
|                                        | 12/18/2019                                                 |                                                           |       |
| Invoice details                        |                                                            |                                                           |       |
| Net amount                             | Commodity Code                                             |                                                           |       |
| 0.00 USD ~                             | Data archiving services                                    |                                                           |       |
| Full Description *                     |                                                            |                                                           |       |

#### **Non-PO Invoice creation – Comments and Attachments**

| SAP Guided Buying        |                                                                                                    |                     |                                        | ር, 🎾 )       | ₽ 🕡 📍 |
|--------------------------|----------------------------------------------------------------------------------------------------|---------------------|----------------------------------------|--------------|-------|
| < INVDATA<br>Invoice Rec | SERV_1-1615 🖉<br><sub>Juest</sub> / INVDATASERV_1-1615                                                                                  | Total <b>514.00</b> | JSD Save                               | Send request |       |
|                          |                                                                                                    | Taxes               | 14.00 USD                              |              |       |
|                          | Comments                                                                                                    |                     |                                        |              |       |
|                          | Write your comment                                                                                                    | 16                  | Add                                    |              |       |
| [                        | Attachments                                                                                                    |                     |                                        |              |       |
|                          | $\ell_{ m P}^{ m S}$ Drag and drop file here, or <b>browse</b> to upload                                                                |                     | Add                                    |              |       |
|                          | Jaideep Tungare<br>9/24/2019<br>K<br>SupplierInvoice<br>14 KB<br>Remove all                                                             |                     |                                        |              |       |
|                          |                                                                                                    |                     | Delete request                         |              |       |
|                          | SAP Ariba Ariba Jaideep Tungare (jtungare) last visited 9/24/2019 7:26 PM<br>SAP Ariba Privacy Statement Terms of Use Participant Terms | © 199               | 6–2019 Ariba, Inc. All rights reserved |              |       |

## PDF invoice view – side-by-side with Non-PO invoice creation

| SAP Guided Buying                      | ር <sup>34</sup> ፰ 🕕                                                                                             |
|----------------------------------------|----------------------------------------------------------------------------------------------------|
| < INV1629<br>Invoice Request / INV1629 | Total 0.00 USD Save Send request                                                                                |
| Composing Saved - 4 minutes ago        | ?                                                                                                    |
| Charge to                              | Hide invoice     Hide invoice     Invoice.pdf     X                                                             |
| On Behalf Of                           | - 83 KB                                                                                                    |
| Jaideep Tungare 🗸 🗸                    | AEugAQNCuhgjjFU 2/2 C: 🛓 🛱                                                                                      |
| Purchasing Unit                        | Net ferm: 30 Days                                                                                               |
| US001 ~                                | Additional information:<br>Customer VATTax ID: 100001048000VG<br>Suppler VATTax ID: 1000101                     |
| Company Code                           | Original Purchase Order:         4000129013           Line #         Line # # # # # # # # # # # # # # # # # # # |
| 3000 (IDES US INC) $\sim$              | MATERIAL Nelson Vender - Talences Tading DETALS                                                                 |
| Pay to                                 | Auxiliary Part ID:<br>Manufacturer Part #:<br>Manufacturer Name:<br>Country of Origin:                          |
| Supplier *                             | Additional Information:                                                                                         |
| Search for supplier                    | Subtain: 10,000.00 AED                                                                                          |
| Remit To Address                       | Gross Amount: 10,000.00 AED<br>Net Amount: 10,000.00 AED                                                        |
|                                        | Tax Summary                                                                                                    |
| Supplier Contact                       | Tex Debalar:<br>Tex Debalar:<br>Tex Debalar:                                                                    |
| · · · · · · · · · · · · · · · · · · ·  | VRT 5% 15.000.00 AED 200.0 AED VRT<br>Date of Reget Tensity 5 Dec 2017 12:00 AM CART+0::30                      |
|                                        | Invoice Summery + Subtolut: 10,000.00 AED                                                                       |
| Supplier Invoice # *                   | Total Tax: 500.00 AEr<br>Total Gross Amount: 10,500.00 AE                                                       |
|                                        | Total Net Amount: 10,500.00 AED Amount Due: 10,500.00 AED                                                       |
|                                        | ×                                                                                                    |

## Approval flow of a submitted invoice

| SAP Guided Buying                                            |                       | ¢ | 366  | '⊧ <mark>1</mark> | J |
|--------------------------------------------------------------|-----------------------|---|------|-------------------|---|
| Vou have submitted your request for approval.                |                       |   |      |                   |   |
| < INVDATASERV_2-1615<br>Invoice Request / INVDATASERV_2-1615 | Total 514.00 USD Edit |   | Done |                   |   |
| Submitted                                                    |                       |   |      |                   |   |
| Process                                                      |                       |   |      |                   |   |
| Provent laideer Turgers                                      | Deconsilier           |   |      |                   |   |
| Kequest Jaideep rungare                                      | Reconciung            |   |      |                   |   |
| Comments                                                     |                       |   |      |                   |   |
| Write your comment                                           | Add                   |   |      |                   |   |
| Attachments                                                  |                       |   |      |                   |   |
| 谷 Drag and drop file here, or <b>browse</b> to upload        | Add                   |   |      |                   |   |
| Jaideep Tungare<br>9/24/2019                                 |                       |   |      |                   |   |

© 2019 SAP SE or an SAP affiliate company. All rights reserved. | CONFIDENTIAL

## **Supplier Invoice number behavior**

| Guided Buying      | g                                              |                                                  |                                                          |                                       | ср 🦉 🖞 🕕 🔒                                   |
|--------------------|------------------------------------------------|--------------------------------------------------|----------------------------------------------------------|---------------------------------------|----------------------------------------------|
| < INVDA<br>Invoice | ATASERV_2-1615<br>Request / INVDATASERV_2-1615 |                                                  |                                                          | Total                                 | 514.00 USD                                   |
|                    | Pay to                                         |                                                  |                                                          |                                       |                                              |
|                    | Supplier                                       | Remit To Address                                 |                                                          |                                       | ?                                            |
|                    | Boilermaker Inc.                               | Boilermaker HQ<br>359 Northwestern Ave, We<br>US | st Lafayette, IN, 46062,                                 |                                       |                                              |
|                    | Supplier Contact                               |                                                  |                                                          |                                       |                                              |
|                    | Boilermaker HQ                                 |                                                  | Supplier Invoice number ca<br>which invoice is processed | an be made read-<br>in external syste | only for scenarios in ms after it is submitt |
|                    | Supplier Invoice #                             | interes pare                                     | GB.                                                      |                                       |                                              |
|                    | DATASERV_2                                     | September 24, 2019                               | SAP Ariba Procurement so                                 | lutions naramete                      | r                                            |
|                    | Invoice details                                |                                                  | named 'Application.Invoicir                              | ng.InputCategorie                     | esFreezeInvoiceNum                           |
|                    | Net amount                                     | Commodity Code                                   | can be used to make the in                               | ivoice no. read-oi                    | nıy.                                         |
|                    | 500.00 USD                                     | Data archiving services                          |                                                          |                                       |                                              |
|                    | Full Description                               |                                                  |                                                          |                                       |                                              |
|                    | Invoice for Data Archiving Services            |                                                  |                                                          |                                       |                                              |
|                    | > Taxes                                        |                                                  |                                                          |                                       |                                              |
|                    | > Accounting                                   |                                                  |                                                          |                                       |                                              |
|                    |                                                |                                                  | Total amount                                             | 514.00 USD                            |                                              |
|                    |                                                |                                                  | Net amount                                               | 500.00 USD                            |                                              |

## **Invoice History**

| > Accounting        |                 |                 |                        |                                     |                                       |                            |
|---------------------|-----------------|-----------------|------------------------|-------------------------------------|---------------------------------------|----------------------------|
|                     |                 |                 |                        | Total amount<br>Net amount<br>Taxes | 514.00 USD<br>500.00 USD<br>14.00 USD |                            |
| History             |                 |                 |                        |                                     |                                       | Osuralatat                 |
| Date                | Real User       | User            | Action                 | Summary                             |                                       | GB Invoice                 |
| 9/24/2019, 11:49 PM |                 | aribasystem     | Sent to Ariba Network. | Successfully sent to                | Ariba Network.                        | progress of<br>all the way |
| 9/24/2019, 11:49 PM | Jaideep Tungare | Jaideep Tungare | Approved               | INVDATASERV_2-16                    | 15 approved.                          | the supplier               |
| 9/24/2019, 11:48 PM | Jaideep Tungare | Jaideep Tungare | Submitted              | INVDATASERV_2-16<br>approval.       | 15 submitted for                      | Network                    |
|                     |                 |                 |                        |                                     |                                       |                            |

#### SAP Ariba M

Jaideep Tungare (jtungare) last visited 9/24/2019 7:26 PM

SAP Ariba Privacy Statement Terms of Use Participant Terms

© 1996–2019 Ariba, Inc. All rights reserved

## Invoice with Reconciling status in SAP Ariba Buying and Invoicing

| NUMBER 2-815 Data: Reduction     Corp Core lue basine Coold Means *     Core Core lue basine Coold Means *     Core Core lue basine Coold Means *     Core Core lue basine Coold Means *     Core Core lue basine Coold Means *     Means *     Means *     Segret Core to basine Coold Means *     Means *     Means *     Segret Core to basine Coold Means *     Means *     Segret Core to basine Coold Means *     Means *     Segret Core to basine Coold Means *     Means *     Segret Core to basine Coold Means *     Segret Core to basine Coold Means *     Means *     Segret Core to basine Coold Means *     Segret Core to basine Coold Means *     Segret Core to basine Coold Means *     Segret Core to basine Coold Means *     Segret Core to basine Coold Means *     Segret Core to basine Coold Means *     Segret Core to basine Coold Means *     Segret Core to basine Coold Means *     Segret Core to basine Coold Means *     Segret Core to basine Coold Means *     Segret Core to basine Coold Means * <th>SAP</th> <th>Resume Customization</th> <th>n Q</th> <th>•</th> <th>1</th> <th>Help 🗸</th> <th>Jaideep Tungare 🗸</th>                                                                                                    | SAP                                                                                                    | Resume Customization                                | n Q        | •          | 1                 | Help 🗸                   | Jaideep Tungare 🗸                |
|----------------------------------------------------------------------------------------------------|----------------------------------------------------------------------------------------------------|-----------------------------------------------------|------------|------------|-------------------|--------------------------|----------------------------------|
| Note the steader due to request up use steader. De steader due tops, cancel or and met hor space and parties the state and the steader and the steader and | INVDATASERV_2-1615                                                                                                    |                                                     |            |            |                   | State                    | us: <b>Reconciling</b>           |
| Copy         Create Line-Been Deleti Marco         Prof           Immuny         Approof Flow         Marco         Marco                                                                                                    | These are the details of the request you selected. Depending on its status, you can edit, change, copy, cancel, or submit the request for approval. You may also print the detail | Is of the request. Review your request              | and take 1 | the desire | ed action(s)      |                          |                                  |
| Image: Second Procession        Approach Procession      Approach Procession                                                                                                    | Copy Create Line-Item Credit Memo 🔹 Create Line-Item Debit Memo Print                                                                                                    |                                                     |            |            |                   |                          |                                  |
| Yeared Two Yeared Yeared Ye                            |                                                                                                    |                                                     |            |            |                   |                          |                                  |
| Added model     Added model                                                                                                    | Summary Approval Flow Reference Messages History                                                                                                    |                                                     |            |            |                   |                          |                                  |
| Serve of Classes   Serve of Classes Serve of Classes Se                                                                                                    | Header Information *                                                                                                    |                                                     | e          | <b>0</b> 🖗 | Invoice           | e Summary: S             | 514.00 USD Details 晃             |
| Support Critical Buildemater 10       Sin Sin Buildemater 10       Sin Sin Buildemater 10         Support Critical Du Work 158 258 258       Sin Sin Buildemater 10       Sin Sin Buildemater 10         Support Critical Du Work 158 258 258       Sin Sin Buildemater 10       Sin Sin Buildemater 10         Support Critical Du Work 158 258 258       Sin Sin Buildemater 10       Sin Sin Buildemater 10         Support Critical Du Monte Sin Sin Sin Buildemater 10       Sin Sin Buildemater 10       Sin Sin Buildemater 10         Support Critical Dublemater 10       Sin Sin Buildemater 10       Sin Sin Buildemater 10       Sin Sin Buildemater 10         Support Critical Dublemater 10       Sin Sin Buildemater 10       Sin Sin Buildemater 10       Sin Sin Buildemater 10         Support Critical Dublemater 10       Sin Sin Buildemater 10       Sin Sin Buildemater 10       Sin Sin Sin Sin Sin Sin Sin Sin Sin Sin                                                                                                    | Supplier: VDR1533050 (Boilermaker Inc.) Payment Te                                                                                                    | rms: 0001                                           |            |            |                   |                          |                                  |
| Image LL       MURAPASHW_2/FU       MURAPASHW_2/FU       MURAPASHW_2/FU         System over       All System 2019       Murapashi         System over       All System 2019       Murapashi         System over       All System 2019       Murapashi         System over       All System 2019       Murapashi         System Sales Over #       Over       Murapashi         Or Bohndi Over       Over System 2019       Murapashi         Murada Sale Murapashi       Murapashi       Murapashi         Murada Sale Murapashi       Murapashi       Murapashi         Murada Sale Murapashi       Murapashi       Murapashi         Murada Sale Murapashi       Murapashi       Murapashi         Murada Sale Murapashi       Murapashi       Murapashi         Murada Sale Murapashi       Murapashi       Murapashi         Murada Sale Murapashi       Murapashi       Murapashi         Murada Sale Murapashi       Murapashi       Murapashi         Murada Sale Murapashi       Murapashi       Murapashi         Murada Sale Murapashi       Murapashi       Murapashi         Murada Murapashi       Murapashi       Murapashi         Murada Murada Murapashi       Murapashi       Murapashi       Murapashi                                                                                                    | Supplier Contact: Bollermaker HQ Ship Fi                                                                                                    | rom: Boilermaker HQ<br>4876 Northwestern Ave        |            |            |                   |                          |                                  |
| Invoise Dati<                                                                                                    | Supplier Invoice #: DATASERV_2                                                                                                    | W Lafayette IN 47996<br>United States               |            |            |                   |                          |                                  |
| in the state of the state of the state                             | Invoice Date: Tue, 24 Sep. 2019 P                                                                                                    | lant: New York<br>691 Broadway<br>NEW YORK NY 10001 |            |            |                   |                          |                                  |
| In Behalf CI, Lidkep Tugger 35 Nothweithow Song   Invoice Softig: Supplier   Brucks Oktig: Supplier   Brucks Oktig: Supplier   Brucks Oktig: Supplier   Brucks Oktig: Supplier   Brucks Oktig: Supplier   Brucks Oktig: Supplier   Brucks Oktig: Supplier   Brucks Oktig: Supplier   Brucks Oktig: Supplier   Brucks Oktig: Supplier   Brucks Oktig: Supplier   Brucks Oktig: Takle   Annamt Annamt   No limes    In Invoice for Data Archiving Services   1 Invoice for Data Archiving Services   1 Invoice for Data Archiving Services   1 Invoice for Data Archiving Services   1 Invoice for Data Archiving Services   1 Invoice for Data Archiving Services   1 Invoice for Data Archiving Services   1 Invoice for Data Archiving Services   1 Invoice for Data Archiving Services   1 Invoice for Data Archiving Services   1 Invoice for Data Archiving Services   2 State Out   2 State Out   3 State Out   3 State Out   3 State Out   3 State Out   3 State Out   3 State Out   3 State Out   3 State Out   3 State Out   3 State Out                                                                                                    | Supplier Sales Order #:  () Remit To Addr                                                                                                    | United States<br>ess: Boilermaker HQ                |            |            |                   |                          |                                  |
| Image: Subject Subject   Partbasing the: US091   Partbasing the: US091   Partbasing the: US091   Bedder Taxes, Charges, and Discout Image: Subject Taxes   Name 1 Type   Type Tax Rate   Amount Accounting   Details Image: Subject Taxes   Iteletters (1) Image: Subject Taxes   Iteletters (1) Image: Subject Taxes   Iteletters (2) Image: Subject Taxes   Iteletters (2) Image: Subject Taxes   Iteletters (2) Image: Subject Taxes   Iteletters (2) Image: Subject Taxes   Iteletters (2) Image: Subject Taxes   Iteletters (2) Image: Subject Taxes   Iteletters (2) Image: Subject Taxes                                                                                                    | On Behalf Of: Jaideep Tungare                                                                                                    | 359 Northwestern Ave<br>West Lafayette IN 46062     |            |            |                   |                          |                                  |
| Purchasing Line Lissen<br>Heider Taxes, Charges, and Discount<br>Neme 1 Type Tax Rate Annount Accounting Details<br>No lems<br>Line Items (1) International Charges Taxes Gross Annount Accounting Details<br>Line Items (1) International Charges Taxes Gross Annount Accounting Details<br>1 Invoke for Data Archiving Services 1 each 550000 USD 550000 USD 514.00 USD 5514.00 USD (1) Details<br>Details Accounting Details<br>Line Items (1) International Charges Taxes Gross Annount Accounting Details<br>International Details<br>International Details<br>International Details                                                                                                    | Invoice Origin: Supplier Delive                                                                                                    | r To:                                               |            |            |                   |                          |                                  |
| My Lubeti:       Apply LubeL.*       O         Header Taxes, Charges, and Discount       Type       Tax Rate       Anount       Accounting       Details         Imme 1       Type       Tax Rate       Anount       Accounting       Details       Imme         Line Items (1)       Imme       Imme                                                                                                    | Purchasing Unit: US001 Company Code: 3000 (IDES US INC)                                                                                                    |                                                     |            |            |                   |                          |                                  |
| Header Taxes, Charges, and Discout       Type       Tax Rate       Anount       Accounting       Datals       Totals         No terms                                                                                                    | My Labels: Apply Labelv ①                                                                                                    |                                                     |            |            |                   |                          |                                  |
| Indeed Taxes, charges, and Discount       Datais         Interest       Anount       Accounting       Datais         Interest       Interest       Interest       Interest       Interest         Interest       Interest       Interest       Interest       Interest       Interest         Interest       Interest       Interest       Interest       Interest       Interest       Interest         Interest       Interest       Interes       Interest       In                                                                                                    |                                                                                                    |                                                     |            |            |                   |                          |                                  |
| Name t       Type       Tax Rate       Amount       Accounting       Details         No items                                                                                                    | Header Taxes, Charges, and Discount                                                                                                    |                                                     |            |            |                   |                          | =                                |
| Line Items (1)       Image: Stand Stand Stan                                     | Name † Type Tax Rate Amount Accounting                                                                                                    | 3                                                   | Deta       | ails       |                   |                          |                                  |
| Line Items (1)   No. 1 Description Oty Unit Price Amount Discount Charges Taxes Gross Amount Accounting Details   1 Invoice for Data Archiving Services 1 each S500.00 USD \$510.00 USD \$14.00 USD \$514.00 USD (1) Details     Details Accounting Details      Base Amount: \$500.00 USD   Base Amount: \$500.00 USD    Base Amount: \$500.00 USD   Charges   Payable To Supplier: \$514.00 USD Payable To Supplier: \$514.00 USD                                                                                                    | No items                                                                                                    |                                                     |            |            |                   |                          |                                  |
| Line litems (1)   No. t Description Qiy Unit Price Amount Discount Charges Taxes Gross Amount Accounting Details   1 Invoice for Data Archiving Services 1 each \$500.00 USD \$500.00 USD \$14.00 USD \$514.00 USD (1) Details   Details Accounting Details   Base Amount: \$500.00 USD S500.00 USD \$14.00 USD \$514.00 USD (1) Details   Base Amount: \$500.00 USD Extra USD Buscue: For Details For Details <                                                                                                    |                                                                                                    |                                                     |            |            |                   |                          |                                  |
| Cline rention (1)       Outy       Unit       Price       Amount       Discount       Charges       Taxes       Gross Amount       Accounting       Details         1       Invoice for Data Archiving Services       1       each       \$500.00 USD       \$500.00 USD       \$14.00 USD       \$514.00 USD       (1)       Details       Imount         Details       Accounting Details       Imount       Imount       <                                                                                                    | Line Iteme (1)                                                                                                    |                                                     |            |            |                   |                          | _                                |
| No. I       Description       Org       Original       Price       Amount       Description       Consistent of the second of the second of the se                                                                                           | Line iterins (1)                                                                                                    | a Tawaa Craa                                        | Amount     |            | Assounting        | De                       | talla.                           |
| Details       Base Amount \$500.00 USD         Discount:       \$00.00 USD         Charge:       \$00.00 USD         Tax:       \$14.00 USD         Payable To Supplier:       \$514.00 USD                                                                                                    | 1 Invoice for Data Archivino Services     1 each     S500.00 USD     S500.00 USD                                                                                                  | \$ 14.00 USD \$514                                  | .00 USD    |            | Accounting<br>(1) | De                       | tails 🍡                          |
| Base Amount \$500.00 USD<br>Discourte: \$0.00 USD<br>Charge: \$0.00 USD<br>Tac: \$14.00 USD<br>Payable To Supplier: \$514.00 USD                                                                                                    |                                                                                                    |                                                     |            |            |                   |                          |                                  |
| Base Amount \$500.00 USD<br>Discourt<br>Charge: \$000 USD<br>Tax: \$14.00 USD<br>Payable To Supplier: \$514.00 USD                                                                                                    |                                                                                                    |                                                     |            |            |                   |                          |                                  |
| Charge: \$0.00 USD<br>Tax: \$14.00 USD<br>Tax: \$14.00 USD<br>Payable To Supplier: \$514.00 USD                                                                                                    |                                                                                                    |                                                     |            |            |                   | Base A                   | mount: \$500.00 USD              |
| Payable To Supplier: \$514.00 USD                                                                                                    |                                                                                                    |                                                     |            |            |                   | (                        | Charge: \$0.00 USD               |
|                                                                                                    |                                                                                                    |                                                     |            |            | F                 | <sup>o</sup> ayable To S | upplier: \$514.00 USD            |
|                                                                                                    |                                                                                                    |                                                     |            |            |                   |                          |                                  |
|                                                                                                    |                                                                                                    |                                                     |            |            |                   |                          |                                  |
|                                                                                                    | SAP Ariba 📉                                                                                                    |                                                     |            |            |                   |                          |                                  |
| Jadeep Turgare (Jungare) last visit 9/24/2019 7.26 PM (Cirus Atlantic Sulle ( C176_UI 1<br>Security Disclosure Privacy Statement Coole Statement @ 1006 - 2019 Anta Inc. All Rights Reserved                                                                                                    | Jaideep Tungare (tungare) tast vist 8/24/2019 7.28 PM   Cirrus Atlantic Suite   C178_U11 Security Disclosure Privacy Statement Cooke Statement                                    |                                                     |            |            |                   | @ 1996 - 201             | 9 Ariba Inc. All Rights Reserved |

#### **Invoice sent to the Ariba Network**

| Ariba Network                                                                                                    |                                                                                                    |                                                                                                    | Company Settings 🗸                                                                                                    | John Boilermaker | Help Center » |
|----------------------------------------------------------------------------------------------------|----------------------------------------------------------------------------------------------------|----------------------------------------------------------------------------------------------------|----------------------------------------------------------------------------------------------------|------------------|---------------|
| Invoice: DATASERV_2                                                                                                    |                                                                                                    |                                                                                                    |                                                                                                    |                  | Done          |
| Create Line-Item Credit Memo Create Line-Item Debit Memo Cop                                                                                                    | r This Invoice Print Do                                                                                                    | ownload PDF 🔻 Export cXML                                                                                               |                                                                                                    |                  |               |
| Detail Scheduled Payments History                                                                                                    |                                                                                                    |                                                                                                    |                                                                                                    |                  |               |
| Standard Invoice                                                                                                    |                                                                                                    |                                                                                                    |                                                                                                    |                  | Attachment(s) |
| StatusInvoice:SentRouting:AcknowledgedInvoice Number:DATASERV_2Invoice Date:Tuesday 24 Sep 2019 3:30 AM GSubmission Method:OnlineOrigin:SupplierSource Document:Non-PO | Subtotal:<br>Total Tax:<br>Total Special Handling:<br>Total Shipping:<br>Total Charges:<br>Total Gross Amount:<br>Total Discount Amount:<br>Total Net Amount:<br>Amount Due: | \$500.00 USD<br>\$14.00 USD<br>\$0.00 USD<br>\$0.00 USD<br>\$514.00 USD<br>\$514.00 USD<br>\$514.00 USD<br>\$514.00 USD |                                                                                                    |                  |               |
| BILL TO:                                                                                                    | REMIT TO:                                                                                                    |                                                                                                    | SUPPLIER:                                                                                                    |                  |               |
| New York<br>Postal Address (Default):<br>691 Broadway<br>NEW YORK , NY 10001<br>United States<br>Address ID: 3000<br>Phone (work): +1 (3) 4833500<br>Fax (work): + ()  | Boilermaker HQ<br>Postal Address (Default):<br>359 Northwestern Ave<br>West Lafayette , IN 46062<br>United States<br>Remit To ID: AD155993151                                |                                                                                                    | Boilermaker HQ<br>Postal Address (Default):<br>4876 Northwestern Ave<br>W Lafayette , IN 47996<br>United States<br>Address ID: AD135147204 |                  |               |
| SHIPPING INFORMATION:                                                                                                    |                                                                                                    |                                                                                                    |                                                                                                    |                  |               |

#### Searching Invoice requests by Invoice status

| Vour Requests                           |                              |                                         |                                                                |            |                              |                                                                            |
|-----------------------------------------|------------------------------|-----------------------------------------|----------------------------------------------------------------|------------|------------------------------|----------------------------------------------------------------------------|
| All (10) Quotes (0) To receive (        | (0) Custom forms (0) Invoice | requests (15)                           | Last 3 months ✓ Invoice status ✓                               | No ChoiceƳ |                              |                                                                            |
| Requested 9/25/19<br>INV1619<br>INV1619 | Amount \$0.00 USD            |                                         | Invoice Id<br>Invoice number<br>Invoice title<br>Supplier name | Composing  |                              |                                                                            |
| Requested 9/25/19<br>INV1617<br>INV1617 | Amount \$0.00 USD            | All (10) Quotes (0) To receive (0)      | Custom forms (0) Invoice requests (                            | (15)       | Last 3 months Invoice status | No Choice                                                                  |
|                                         |                              | Requested 9/25/19<br>INV1619<br>INV1619 | Amount \$0.00 USD                                              |            |                              | No Choice<br>Composing<br>Denied<br>Loaded                                 |
|                                         |                              | Requested 9/25/19<br>INV1617<br>INV1617 | Amount \$0.00 USD                                              |            |                              | Submitted with Errors<br>Canceled<br>CC Invoice To AN<br>Awaiting Receipts |
|                                         |                              | Requested 9/25/19<br>INV1616<br>INV1616 | Amount \$0.00 USD                                              |            |                              | Reconciliation Delayed<br>Reconciling<br>Paying<br>Paid<br>Paying Failed   |
|                                         |                              | Requested 9/24/19                       | Amount \$514.00 USD                                            |            |                              | Rejected<br>Reconciling                                                    |

#### Validation of Non-PO Invoices in Guided Buying

- Non-PO invoice forms in guided buying can be validated using the guided buying validation policies. The
  policies are evaluated immediately after a user submits the request.
- Invoice validation rules configured in SAP Ariba Buying and Invoicing shall be used for Non-PO invoices in guided buying
- Errors and Warnings will be displayed on the guided buying UI
- Validation errors or warnings received from the Validate and Enrich API (if configured for the Non-PO Invoice) can also be viewed within the guided buying UI.